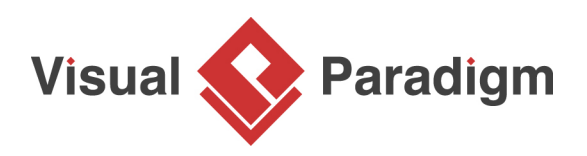

## How to Draw ONE Class Diagram for Java, C# and VB?

Written Date : February 16, 2016

Unified Modeling Language (UML) is a generic modeling language that is independent of any particular programming language. Generally speaking, developers should be able to read and understand the diagrams without problem, regardless of the programming language he use. But to make things easier to understand, you can optionally present your <u>UML class model</u> in specific language. To be specific, data types to use an attributes and operations can be presented in language specific names like 'boolean' in Java and 'bool' in C#.

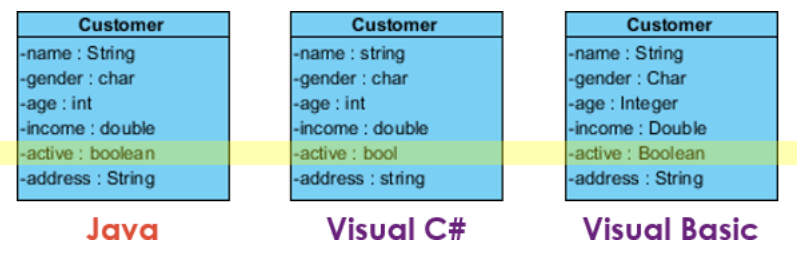

In this tutorial, we will show you how to present a class model in different programming languages.

## Creating a project in specific language

In this section, we will show you how to create a new project in specific programming language. By doing so you can easily select the language-specific types in constructing a class model. Do not worry if you have not been doing this in your production projects. You can switch between languages any time you want. We will show you how to do this in the next section.

- 1. Select **Project > New** from the application toolbar.
- 2. In the **New Project** window, enter *Tutorial* as Name.

3. By default, **UML** is selected to be the **Data type set**, meaning that you can use the primitive <u>UML</u> data types when constructing your model. Let's say we are going to draw a class diagram for a Java project. Select **Java** to be the **Data type set**.

| <b>\$</b>                                          | New Project                                                       | × |
|----------------------------------------------------|-------------------------------------------------------------------|---|
| Create New                                         | Project<br>w project by filling in the following information.     |   |
| Name:<br>Author:<br>Data type set:<br>Description: | Tutorial UML Java XML Schema C++ Visual Basic C# ActionScript UML |   |
| ⊕ Advanced C                                       | ptions Create Blank Project Cance                                 | ł |

4. Click Create Blank Project.

## Creating a simple UML class diagram

In this section you will create a class diagram with one class, and several attributes in it. You will be creating the attributes with primitive Java data types.

 Create a UML class diagram first. You can create a class diagram by selecting Diagram > New from the application toolbar. Select Class Diagram in the New Diagram window and then click Next. Click OK again to create the diagram.

| ٩ |          | New Diagram                                                                                                    | ×       |
|---|----------|----------------------------------------------------------------------------------------------------|---------|
|   | Q Search |                                                                                                    |         |
|   |          | Class Diagram<br>Design object model, persistence model for Hibernate ORM and REST API<br>with classes, their attributes, operations and inter-relationship. | ^       |
|   |          | <b>Entity Relationship Diagram</b><br>Model database entities as well as their inter-relationships.                                                          |         |
|   |          | Activity Diagram<br>Model the workflow within a system with the use of activity, action, decision, etc.                                                      |         |
|   |          | Android Phone Wireframe<br>Sketch the screen of an Android apps to facilitate the discussion of<br>application design with stakeholders.                     |         |
|   |          | Android Tablet Wireframe                                                                                                    | ↓<br>el |
|   |          |                                                                                                    |         |

2. Click a class User.

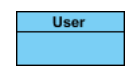

3. Let's add an attribute name into the class. Right-click on the class and select **Add > Attribute** from the popup menu.

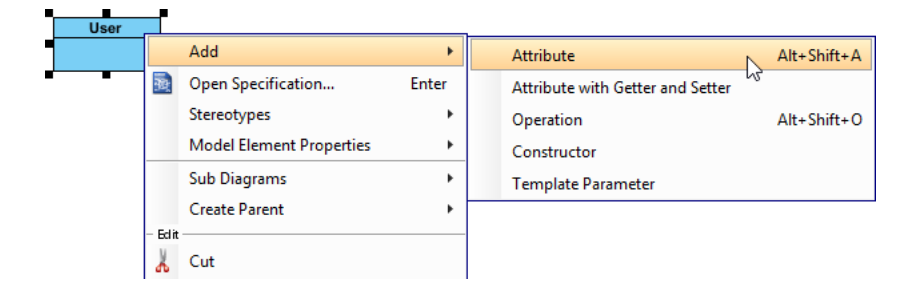

4. *name* is a (Java) String attribute. You can type *name* : *String* to create such an attribute but let's try something different this time. Type *name* and then click on the diagram background to create a typeless attribute.

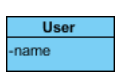

- 5. Right-click on the attribute and select **Open Specification...** from the popup menu.
- 6. Click on the drop down menu next to the **Type** field. You can see a list of primitive Java data types available for selection. Now, select **String** and click **OK** to confirm.

| References                                                                                                  | Project Manage                            | ment        | Ouality     | Comme      | nts  |
|----------------------------------------------------------------------------------------------------|-------------------------------------------|-------------|-------------|------------|------|
| Stereotypes                                                                                                 | Tagged Values                             | Co          | nstraints   | Traceabi   | lity |
| Redefined Pro                                                                                               | perties                                   | Subsetted P | roperties   | Relatio    | ons  |
| General Att                                                                                                 | ribute Code Details                       | Java A      | Annotations | XML Sch    | ema  |
| ame: nam                                                                                                    | e                                         |             |             |            |      |
| lassifier:                                                                                                  | User                                      |             |             |            |      |
| nitial value:                                                                                               |                                           |             |             |            | ~    |
| lultiplicity: <un< td=""><td>specified&gt;</td><td></td><td>✓ Ord</td><td>ered 🔽 Uni</td><td>que</td></un<> | specified>                                |             | ✓ Ord       | ered 🔽 Uni | que  |
| isibility: prive                                                                                            | ate                                       |             |             |            | ~    |
| ype:                                                                                                    |                                           |             |             | ¥          |      |
| ype modifier: Type                                                                                          | filter text                               |             |             |            | ¥    |
| cope:                                                                                                    | double                                    |             |             | ^          | ~    |
|                                                                                                    | float                                     |             |             |            |      |
| ggregation.                                                                                                 |                                           |             |             |            | ~    |
| escription:                                                                                                 | short                                     |             |             |            |      |
|                                                                                                    | String                                    |             |             |            |      |
|                                                                                                    | void V                                    |             |             |            |      |
| ÷<                                                                                                    | <pre><default package=""></default></pre> |             |             | ~          |      |
|                                                                                                    |                                           |             |             |            |      |
| Derived                                                                                                    | Derived union 🗌 Se                        | tter        | Getter      |            |      |
| Abstract                                                                                                    | Leaf 🗌 Re                                 | ad only     | ID          |            |      |

7. Now, create two more attributes *age : int* and *active : boolean*. To save time, you can type the name and data type inline without going through the specification window.

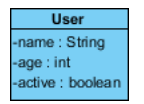

## Presenting class model in another programming language

Now you have a class diagram with Java data types used as attribute types. Your Java developers are happy. Let's entertain the C# developers by presenting the data types in C#.

1. Select **Window > Configuration > Configure Programming Language** from the application toolbar.

https://www.visual-paradigm.com/tutorials/uml-class-diagram-in-diff-programming-languages.jsp

2. The **Programming Language** window shows the currently selected language, its supported data types and their corresponding display names. We will describe in more detail in a minute. Now, change **Language** from **Java** to **C#**.

| Data Type | ava           |         |
|-----------|---------------|---------|
|           | MI Schema     | Name    |
| boolean c | ++            | boolean |
| byte Vi   | isual Basic   | byte    |
| char C    | # N           | char    |
| double A  | ctionScript 😽 | double  |
| float UI  | ML            | float   |
| int       |               | int     |
| long      |               | long    |
| short     |               | short   |
| String    |               | String  |
| void      |               | void    |

The list of data types is updated, and is now longer than before. If you scroll you can see some C# types like uint and ulong, which are not available in Java. So how to read the two columns? Let's check the row for String type. The first and second columns are showing String and string respectively. This means that the original String type (available under Java) will be displayed as string by changing the language to C#.

| Prog                                                               | gramming Language                                                                                      | ×  |
|--------------------------------------------------------------------|----------------------------------------------------------------------------------------------------|----|
| Programming Language                                               |                                                                                                    |    |
| Change the programming language<br>changed, the default Data Types | ge of this project. After the programming language is<br>' name will be changed to match the language. |    |
| Language: C# V                                                     |                                                                                                    |    |
| Data Type                                                          | Name                                                                                                   |    |
| char                                                               | char                                                                                                   | ~  |
| decimal                                                            | decimal                                                                                                | 1  |
| double                                                             | double                                                                                                 |    |
| float                                                              | float                                                                                                  |    |
| int                                                                | int                                                                                                    |    |
| long                                                               | long                                                                                                   |    |
| object                                                             | object                                                                                                 |    |
| sbyte                                                              | sbyte                                                                                                  |    |
| short                                                              | short                                                                                                  |    |
| String                                                             | string                                                                                                 |    |
| uint                                                               | uint                                                                                                   |    |
| ulong                                                              | ulong                                                                                                  |    |
| ushort                                                             | ushort                                                                                                 |    |
| Void                                                               | Void                                                                                                   | Υ. |
|                                                                    | Add Delete                                                                                             |    |
|                                                                    | OK Cancel                                                                                              |    |

3. Click **OK** to confirm the change of programming language. You can now see the attributes *name* is now showing as a C# string, while *active* is now a C# bool instead of a Java boolean.

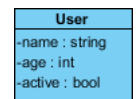

**Related Links** 

• <u>User's Guide - Data type options</u>

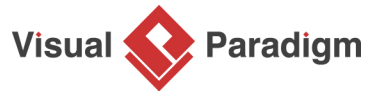

Visual Paradigm home page (https://www.visual-paradigm.com/)

Visual Paradigm tutorials (https://www.visual-paradigm.com/tutorials/)